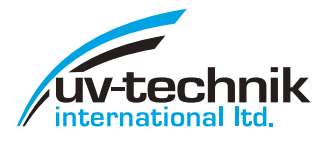

# **Operation manual UV-Monitor UVT 16**

| UV- Monitor UVT16 |  |
|-------------------|--|
|                   |  |
|                   |  |
|                   |  |
|                   |  |
| main-alarm        |  |
|                   |  |

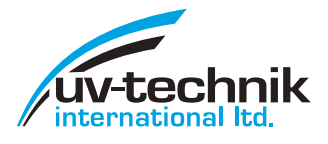

# UV - Monitor UVT 16 software version V1.4

#### Use

The UVT 16 Monitor is used to monitor signals from UV probes or sensors applied to sources of radiation, providing a control system for small items of UV equipment.

#### Description

The monitor is designed for installation on a control panel. At the rear of the device are placed pluggable terminals for all connections. The front plate contains the five keypads, three status LEDs and a two-line alphanumeric display showing the metered values and other information. The readings to be shown can be pre-selected from the menu and/or called up by pressing the keypads. These pads are also used to make the settings and to program the functions of the monitor. The functionality of the software V1.4 is slightly enlarged in details but apart from that identical with the previous version.

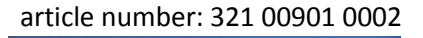

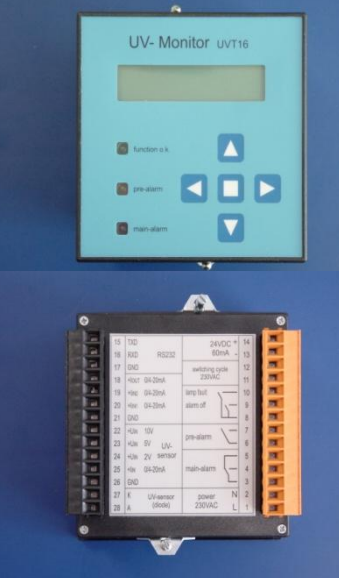

#### **Technical data**

| Supply voltage       | 230 V AC 50 to 60 Hz; power taken up 2,5 W (110 V on request)                                          |
|----------------------|----------------------------------------------------------------------------------------------------|
| Size                 | Casing for installation into control panel 96 x 96 x 64                                                |
| WxHxD                | Installed depth incl. clips 75 mm                                                                      |
| Measurements for     | Area of cut-out $92^{+0.8} \times 92^{+0.8}$ acc. to DIN 43700                                         |
| installation         | Installation method: screw-down clips                                                                  |
| Connections          | Two 14-pole push-on connections with screws to fix                                                     |
|                      | Suitable wiring: 0.25 to 1.5 mm <sup>2</sup> cross-section                                             |
| Display              | Three status LED and alphanumeric two-line LCD display, with press-button illumination                 |
|                      | LED thresholds: green > 70 %, yellow 70 % to 50 %, red < 50 %. Figures possible to display on LCD:     |
|                      | UV level, alarm, rate of flow, lamp life (in hours), overall operating hours, no. of switch-on cycles, |
|                      | software version (All factory settings can be reset)                                                   |
| Operation            | By means of 5 keypads on front of device                                                               |
| Temperature          | Ambient temperature 0 to 40° C                                                                         |
| Weight               | Approx. 400 g                                                                                          |
| Inputs               | - UV input via diode (can be set in two stages internally)                                             |
|                      | - Input for current loop sensors 4 to 20 mA, internal apparent ohmic                                   |
|                      | resistance 100 Ω                                                                                       |
|                      | - Input for UV sensor with voltage output                                                              |
|                      | options: max. 10 V; Ri = 50 KΩ                                                                         |
|                      | max. 5 V; Ri = 25 KΩ                                                                                   |
|                      | max. 2 V; Ri = 10 KΩ                                                                                   |
|                      | - Input for switch-on cycles: without potential, for (mains) 230 V AC signal                           |
|                      | <ul> <li>Input, lamp failure (e.g. electronic ballast relay contact) Ie = 5 mA</li> </ul>              |
|                      | - Input, alarm off – switch or button; alarm blocked during                                            |
|                      | servicing or maintenance                                                                               |
| Outputs              | - Output, 4 to 20 mA, can be set or calibrated using menu, apparent ohmic                              |
|                      | resistance 100 Ω                                                                                       |
|                      | - Supply voltage for voltage and current sensors:                                                      |
|                      | (output voltage 24 V DC, will take max. 60 mA)                                                         |
|                      | - Early warning, relay contact - closer                                                                |
|                      | - Main alarm, changeover relay contact, contact will take                                              |
|                      | I <sub>min</sub> = 50 mA at 5 V DC, I <sub>max</sub> = 5 A at 250 V AC, resistive load                 |
|                      | - RS 232 output on request                                                                             |
| Additional functions | Integral meters for:                                                                                   |
|                      | Overall operating hours (no reset possible)                                                            |
|                      | No. of operating hours left for lamp (reset by operator possible)                                      |
|                      | No. of switch-on cycles (reset by operator possible)                                                   |
|                      | "Change lamp" display                                                                                  |
|                      | "Lamp failure" display                                                                                 |
|                      | "Alarm" or "Early Warning" display.                                                                    |
|                      |                                                                                                    |

All rights reserved in respect of technical amendments

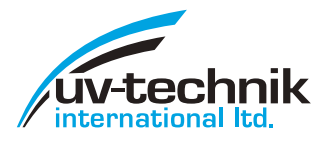

# Connections

- **1/2**: Input mains electricity 230 V AC
- 3/4/5: Output alarm 1 (changeover contact): main alarm will take (current) at (resistance)
   I<sub>min</sub> = 50 mA at 5 V DC,
   I<sub>max</sub> = 5 A at 250 V AC
- **6/7**: Output alarm 2 (closer): pre alarm Threshold can be set from menu Contact resistance levels as for main alarm
- 8/9: Input "alarm off"When the switch/contact is closed, all alarm signals are blocked

| 15 | Тх             | 24VDC + 14         |
|----|----------------|--------------------|
| 16 | Rx RS232       | 60mA - 13          |
| 17 | Gnd            | Schaltzyklus 12    |
| 18 | +10UT 0/4-20mA | 230VAC 11          |
| 19 | +11N2 0/4-20mA | Strahlerausfall 10 |
| 20 | +11N1 0/4-20mA | Alarm aus 🔨 9      |
| 21 | Gnd            |                    |
| 22 | +UIN 10V       |                    |
| 23 | +UIN 5V UV-    | pre-alainii 6      |
| 24 | +UIN 2V Sensor | 5                  |
| 25 | +11N 0/4-20mA  | main-alarm 🔨 — 4   |
| 26 | Gnd            | L 3                |
| 27 | K UV-Sensor    | Netz N 2           |
| 28 | A (Diode)      | 230VAC L 1         |

**8/10**: Input "lamp failure": provided for connection of the electronic ballast contacts with no potential – the lamp failure alarm is triggered on closure ( $I_e = 5 \text{ mA}$ )

**11/12**: Input "switch-on cycles" input with no potential for a 230 V AC signal (i.e. lamp supply voltage): the internal cycle meter goes up by 1 each time this voltage is switched on. The hours of operation are metered continuously while the 230 V AC signal is being received. If the monitor is switched on simultaneously with the lamps, and there is no separate electricity supply for lamps and monitor, this input must be provided with mains voltage from contact nos. 1/2.

**13/14**: Output, supply voltage for voltage and current sensors: for hardware 2.1 and higher, 13 (-) already connected internally to ground 21/26

**15/16/17**: RS 232 interface: this is for factory programming and can be programmed on request as an optional extra

**18/21**: Output, 0/4 to 20 mA: for transmission of a standardised value over a considerable distance to an external, higher-level control system (PLC)

**19/20**: Inputs, 0/4 to 20 mA: available for additional sensors, e.g. sensors to measure flow rate or temperature (as optional extra)

**21/26**: Input Ground, equal to 26, internally connected to 13

**22/23/24**: Input for UV sensors with voltage output (DVGW/ÖNORM standard). Supply voltage for these sensors is at output 13/14

- **25**: Input for UV sensors with 0/4 to 20 mA current output (DVGW/ÖNORM)
- **26**: Input Ground, equal to 26, internally connected to 13

**27/28**: Input for as many UV diodes as required; 2 sensitivity levels can be set by means of an internal jumper – the factory setting is the high level, suitable for UV sensors based on silicon carbide, and if the sensor is based on gallium phosphate or silicon the jumper setting must be changed; there is a menu for calibration to match the lamp

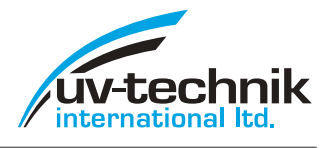

# Assembly and commissioning

The monitor is designed to fit in an opening of  $92^{+0.8} \times 92^{+0.8}$  mm (W x H) on a control panel. The depth to be provided for installation is approx. 75 mm including that for the cable connections. Screw-down clips are supplied with the monitor to fix it. Please attach the clips top and bottom on the housing. To make the connections sure against mix up they have different colours (right-orange, left-black). The electricity supply, relay outputs and sensor are all connected up by plugs secured with screws and marked as appropriate. Care is necessary with the polarity for the connection of the sensor. Care should be taken to avoid short circuits, especially of the sensor supply voltage.

#### Input and output details

#### UV diodes and measured values given in %

UV diodes are connected to the terminals 27 (cathode) and 28 (anode). The factory setting is for use of silicon carbide-based sensors (SUV 13A1C). If sensors based on silicon or gallium phosphate are to be used,

the jumper should be adjusted by the manufacturer. If the customer does this, the method is as follows.

**Disconnect the device from the mains!** Remove both the 14pole push-in terminals. Unscrew the four screws on the rear plate. Change the setting of the jumper indicated from centre/top to centre/bottom. Then be sure to close the casing before reconnecting to the main.

# Sensor with voltage output, for W/m<sup>2</sup> metering, or dosing (optional extra)

Sensors with voltage output (SUV 20.x x Y1C) are connected as follows. The wires for the mains electricity are connected to terminals 13 (-) and 14 (+). The sensor output must be

connected to terminal 24 (2V) and 26 (GND). If other sensors are used or the sensor at this input is overloaded, terminals 23 (5V) or 22 (10V) can be employed.

## Sensor with current output, metering in W/m<sup>2</sup>

Sensors with current loops (SUV 20.x x Y1C) are connected as follows.  $+U_B$  from the sensor have to be connected to terminal 14 (+), sensor output  $I_{OUT}$  to terminal 25 (20 or 19 also possible). Connection 13 (-) with 26 (GND) to close the current loop is already done internally.

| sensor contacts | diode   |      | Y1 – voltage  | output        | Y2 – current | output | cable Z1 | cable Z3 |
|-----------------|---------|------|---------------|---------------|--------------|--------|----------|----------|
| pin 1           | cathode | (27) | signal output | (23 resp. 24) | + UB         | (14)   | brown    | yellow   |
| pin 2           | cathode | (27) | GND           | (26 resp. 21) | + UB         | (14)   | white    | brown    |
| pin 3           | anode   | (28) | - UB          | (13)          | l out        | (25)   | blue     | green    |
| pin 4           | anode   | (28) | + UB          | (14)          | l out        | (25)   | black    | white    |

You can see in brackets the terminal numbers of the UVT16.

#### Including other sensors

The present software version supports only an additional sensor for rate of flow. The rate can be shown additionally at the display. There is a choice of which input to use for it. Inputs are the ones 19/21 ( $I_{in2}$ ) and 20/21 ( $I_{in1}$ ) specifically intended for it. If  $U_{in}$  (or  $I_{in}$ ) is not being used for a UV sensor, it can be used as an alternative.

In case more functionality (e.g. dose calculation) is needed we refer to the UVT 18. This new developed monitor comes with a more powerful hardware and allows on request also customer specified programming.

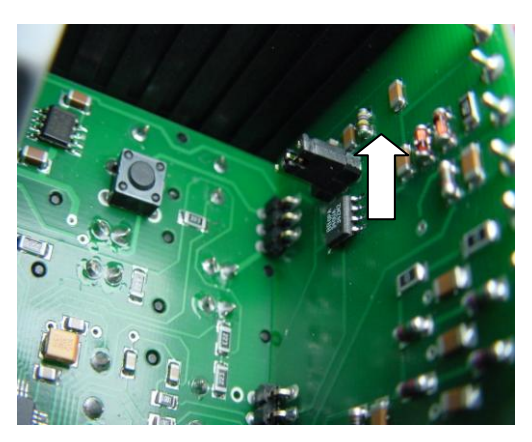

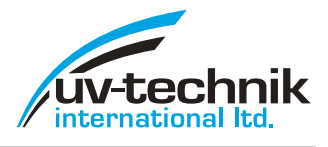

# **Displays, Operation, Programming**

#### Using the keypads, navigating through the menus

Before monitoring starts, the apparatus must be adjusted to the particular external switching circumstances. All values are easy to set using the five keypads provided of the front of the device. Each time the keys are touched, the display will be illuminated for about one minute. This makes no difference to the functioning of the keys.

#### **Basic functions**

#### Arrow to right

EITHER moves cursor one place to the right OR diverts into sub-menu

#### Arrow to left

- EITHER moves cursor one place to the left
- OR diverts back to the higher-level menu without saving the value (effectively cancelling last entry) if there is no option (or cursor for options) on extreme left

#### Central keypad (Enter)

Confirms, or accepts option, or accepts diversion into sub-menu

#### Arrow up

 EITHER select option OR raise number at cursor position by one respectively shift comma one position right

#### Arrow down

- EITHER select option OR reduce number at cursor position by one respectively shift comma one position right
  - before an entry indicates that it is possible to divert into a sub-menu
  - before an entry indicates that the next function is a choice of options

(Only in the Info Details menu, when the items in the basic display are selected)

- before an entry indicates that this item has been selected for the basic display.

+ before an entry indicates that this item has not been selected for the basic display.

To change these round, press the **■** or **>** keypads.

#### Brief guide to navigating

From the basic display, pressing ► brings up the first level of menus. If a password check has been activated, the password will be requested.

By pressing  $\blacktriangle$  /  $\bigtriangledown$ , the user can browse through the menus, up / down, or can change the figure at the cursor position respectively shift of the comma right / left.

The  $\blacksquare$  (Enter) key is pressed to confirm the current entry, or to execute the current menu item, or to divert into the submenu. The  $\triangleright$  key can also be used to divert into a sub-menu. Diverting will start always from the marked line1. Line 2 shows a forecast or the value, which has to be changed. Within the value the cursor can be moved right  $\triangleright$  or left  $\triangleleft$  to reach the position to be changed. If the cursor is already at the extreme left, pressing the  $\triangleleft$  keypad calls up the previous menu level (effectively cancelling the current one). With pressing Enter  $\blacksquare$  the new entry will be stored.

If no keypad has been pressed for more than one minute, the display goes back to the basic display automatically, and the light goes off. After this, if a password check has been activated, it will be necessary to re-enter the password.

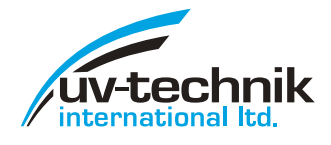

## Entering the password

A password will only be requested if the password checks in the program have been activated. The password level is selected by means of the number before the "-" when the password is being entered.

- 1. is the level for authorised staff limited authorisation
- 2. is the level for the plant engineer (unlimited access rights)

The device is supplied with both levels are switched off. To activate the password system, the entry "off" in the Password menu must be replaced with a number between 001 and 255. The relevant users should note the passwords well. If a password is forgotten after all, and typed in wrong, the display will show "Password wrong; code: XX". XX stands for two capital letters, which can be used to look up in a table a once-only password. The manufacturer has the table to enable passwords 1 and 2 to be by-passed.

| password 1 | password 2 | authorisation for staff with | level | description                |
|------------|------------|------------------------------|-------|----------------------------|
| No         | No         | no password                  | 3     | all have full access       |
| No         | Yes        | no password                  | 0     | basic display only         |
|            |            | password 2                   | 3     | full access                |
| Yes        | No         | no password                  | 0     | basic display only         |
|            |            | password 1                   | 3     | full access                |
| Yes        | Yes        | no password                  | 0     | basic display only         |
|            |            | password 1                   | 2     | access to basic functions* |
|            |            | password 2                   | 3     | full access                |

\* password 1can be changed but not deactivated

#### LED-display / operating status

| priority | status             | LEC | ) | active relay | priority | status            | LE | D | active relay |
|----------|--------------------|-----|---|--------------|----------|-------------------|----|---|--------------|
| 13       | start test         |     |   | -            | 6        | sensor fault      |    | ! | main alarm   |
| 12       | alarm off (m.)     | 1   |   | -            | 5        | lamp fault (8/10) |    |   | main alarm   |
| 11       | main alarm (m.)    | 1   | 1 | main alarm   | 4        | main alarm        |    | 1 | main alarm   |
| 10       | pre alarm (m.)     | 1   | ! | pre alarm    | 3        | pre alarm         |    | ! | pre alarm    |
| 9        | internal fault ### |     |   | main alarm   | 2        | life time alarm   |    |   | -            |
| 8        | delay ###,#        |     |   | -            | 1        | overload          |    | ! | -            |
| 7        | alarm off (8/9)    | 1   |   | -            | 0        | normal operation  |    |   | -            |
| LED on   | LED flashing       |     |   |              |          |                   |    |   |              |

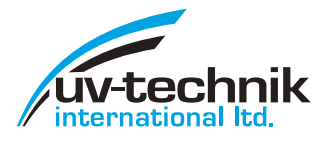

# Menu structure (Menu tree)

|   | level |   | name menu item            | kind of display                                                                     |                                          |  |  |
|---|-------|---|---------------------------|-------------------------------------------------------------------------------------|------------------------------------------|--|--|
|   |       |   | basic display             | menu                                                                                | monitor display                          |  |  |
|   |       |   | + info-state              | display operation status                                                            | operation ok                             |  |  |
|   |       |   | + info-UV                 | display UV-value in % or W/m <sup>2</sup>                                           | UV 083%                                  |  |  |
|   |       |   | + info rate of flow       | display rate of flow in m <sup>3</sup> /h                                           | flow. 5,54m³/h                           |  |  |
|   |       |   | + info lamp hours         | display remaining lamp hours                                                        | lamp 7.580h                              |  |  |
|   |       |   | + info overall hours      | display operation hours of the monitor                                              | all. 690h                                |  |  |
|   |       |   | + info switching cycle    | display ON/OFF cycles                                                               | swcy 20                                  |  |  |
|   |       |   | + info version            | display software version                                                            | version 1.3-DE                           |  |  |
| 0 | 1     | 2 | main menu                 | menu                                                                                | solicited input                          |  |  |
|   | •     |   | + information             |                                                                                     | navigation: change with                  |  |  |
|   |       | • | + info state              | + not vet / - already chosen for basic display                                      |                                          |  |  |
|   |       |   | l + info-UV               | + not vet / - already chosen for basic display                                      |                                          |  |  |
|   |       |   | + info rate of flow       | + not vet / - already chosen for basic display                                      |                                          |  |  |
|   |       |   | + info lamp hours         | + not vet / - already chosen for basic display                                      |                                          |  |  |
|   |       |   | + info-overall hours      | + not vet / - already chosen for basic display                                      |                                          |  |  |
|   |       |   | + info switching cycles   | + not vet / - already chosen for basic display                                      |                                          |  |  |
|   |       |   | + info version            | + not vet / - already chosen for basic display                                      |                                          |  |  |
|   |       |   |                           |                                                                                     |                                          |  |  |
|   | •     |   | + lamp                    | navigation: with $\blacktriangle \lor$ , $\triangleleft \triangleright$ , back with | out change <, confirm with               |  |  |
|   |       | • | + change lamp             | decision yes / no                                                                   | ▲▼+■                                     |  |  |
|   |       |   | + switching cycle         | overwriting no. of switching cycles possible                                        | value 🕨 🛦 🗸 + 🖬                          |  |  |
|   |       |   | + lamp hours              | overwriting no. of remaining lamp hours possible                                    | value 🕨 🛦 🔍 + 🗉                          |  |  |
|   |       |   | + life time lamp          | Input/overwriting of lamp lifetime hours possible                                   |                                          |  |  |
|   |       |   |                           |                                                                                     |                                          |  |  |
|   | •     |   | + alarm mode              |                                                                                     | navigation: selection with               |  |  |
|   |       | • | + automatic               | choose automatic function for alarm with                                            |                                          |  |  |
|   |       |   | + manual alarm off        | all alarm will be blocked with                                                      |                                          |  |  |
|   |       |   | l + manual main alarm     | tripping main alarm with (e.g. check higher level monitoring / huzzer)              |                                          |  |  |
|   |       |   | + manual pre alarm        | tripping men darm with (e.g. check indicator light / buzzer)                        |                                          |  |  |
|   |       |   |                           |                                                                                     |                                          |  |  |
|   | •     |   | + alarm                   | navigation: selection resp. justify number ▲ ▼, positi                              | ioning ◀▶, Esc ◀, confirm ∎              |  |  |
|   |       | • | I + manual duration       | input duration of manual blocked alarm (0=endless)                                  | value ► ▲ ▼ + ■                          |  |  |
|   |       |   | l + delav                 | input duration of alarm blocking after lamp ignition (run-up time)                  | value 🕨 🛦 🔍 + 🗉                          |  |  |
|   |       |   | l + pre alarm             | input threshold value pre alarm (%-value > main alarm value)                        | value 🕨 🛦 🔍 + 🗉                          |  |  |
|   |       |   | l + main alarm            | input threshold value main alarm (%-value < pre alarm)                              | value 🏲 🛦 🔻 🕇                            |  |  |
|   |       |   | l + relay modus           | relay closed/open while alarm                                                       |                                          |  |  |
|   |       |   | + relay pre alarm         | inactive/active while main alarm                                                    | A <b>V</b> + <b>B</b>                    |  |  |
|   |       |   | + relay lamp fault        | relay closed/open in case of lamp fault                                             | A <b>V</b> + <b>B</b>                    |  |  |
|   |       |   |                           |                                                                                     |                                          |  |  |
|   | •     |   | + sensor-UV               | navigation: selection resp. justify number A 🗸 posit                                | ioning <b>I</b> , Esc <b>I</b> , confirm |  |  |
|   |       | • | + input                   | choose sensor input (diode, Uin, Iin, Iin1. Iin2)                                   | ▲▼+■                                     |  |  |
|   |       | • | + calibration value       | input value in % (diode) or $W/m^2$ (for sensors with option Y1/Y2)                 |                                          |  |  |
|   |       |   | l + unit                  | choose unit %. W/m <sup>2</sup> , J (for sensors with option Y1/Y2)                 | <b>▲▼</b> +■                             |  |  |
|   |       | • | + calibration             | decision yes / no (for sensor diode e. g. type SUV13C)                              | ▲▼+■                                     |  |  |
|   |       |   |                           |                                                                                     |                                          |  |  |
|   | •     |   | + sensor rate of flow     | navigation: selection resp. justify number ▲ ▼, positi                              | ioning ◀▶, Esc ◀, confirm ∎              |  |  |
|   |       | • | + input                   | choose sensor input (lin, lin1, lin2)                                               |                                          |  |  |
|   |       | • | + calibration value       | input value in m³/h (=20 mA) value ► ▲ ▼                                            |                                          |  |  |
|   |       |   |                           |                                                                                     |                                          |  |  |
|   | •     |   | + output (lout)           | navigation: selection resp. justify number ▲ ▼, positi                              | ioning ◀▶, Esc ◀, confirm ∎              |  |  |
|   |       |   | + lout-mode               | choose mode 0 / 4 - 20 mA                                                           |                                          |  |  |
|   |       |   | + maximum                 | input %-value for 20 mA value ► ▲ ▼ +                                               |                                          |  |  |
|   |       |   | + minimum                 | input %-value for 0/4 mA value ► ▲ ▼ +                                              |                                          |  |  |
|   |       |   | + calibration             | DO NOT CHANGE ! (internal 20 mA calibration = St lout on side sticker)              |                                          |  |  |
|   |       |   |                           |                                                                                     |                                          |  |  |
|   | •     |   | + change password         | Input password 1 / 2 - 001 255 (000 password function inactive)                     | value Þ 🛦 🔻 🕇                            |  |  |
|   |       |   |                           |                                                                                     |                                          |  |  |
|   |       |   | + store                   | save the adjusted cyclic order of the display information issues (the rest automa   | tically)                                 |  |  |
|   |       |   | Assess outborisetion love | b) O-block (no vertriction) 1-brown 2-moon (novial energy) 2-mod (full energy)      |                                          |  |  |

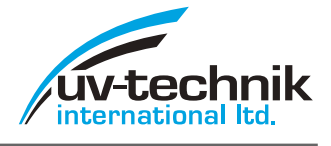

Notes:

My standard values:

My standard circuitry:

| 15 | Тх             | 24VDC +         | 14 |
|----|----------------|-----------------|----|
| 16 | Rx RS232       | 60mA _          | 13 |
| 17 | Gnd            | Schaltzyklus    | 12 |
| 18 | +10UT 0/4-20mA | 230VAC          | 11 |
| 19 | +11N2 0/4-20mA | Strahlerausfall | 10 |
| 20 | +11N1 0/4-20mA | Alarm aus       | 9  |
| 21 | Gnd            |                 | 8  |
| 22 | +UIN 10V       |                 | 7  |
| 23 | +UIN 5V UV-    |                 | 6  |
| 24 | +UIN 2V Sensor |                 | 5  |
| 25 | +11N 0/4-20mA  | main-alarm 🔪 —  | 4  |
| 26 | Gnd            | Ľ               | 3  |
| 27 | K UV-Sensor    | Netz N          | 2  |
| 28 | A (Diode)      | 230VAC L        | 1  |

# Password 1 (plant user):

L

Password 2 (plant manufacturer):

Miscellaneous: